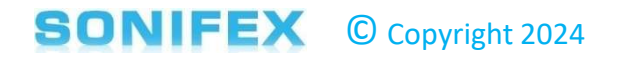

D. Knight 25/04/2024

## AVN-CU2 / CU4 Firmware Update Process

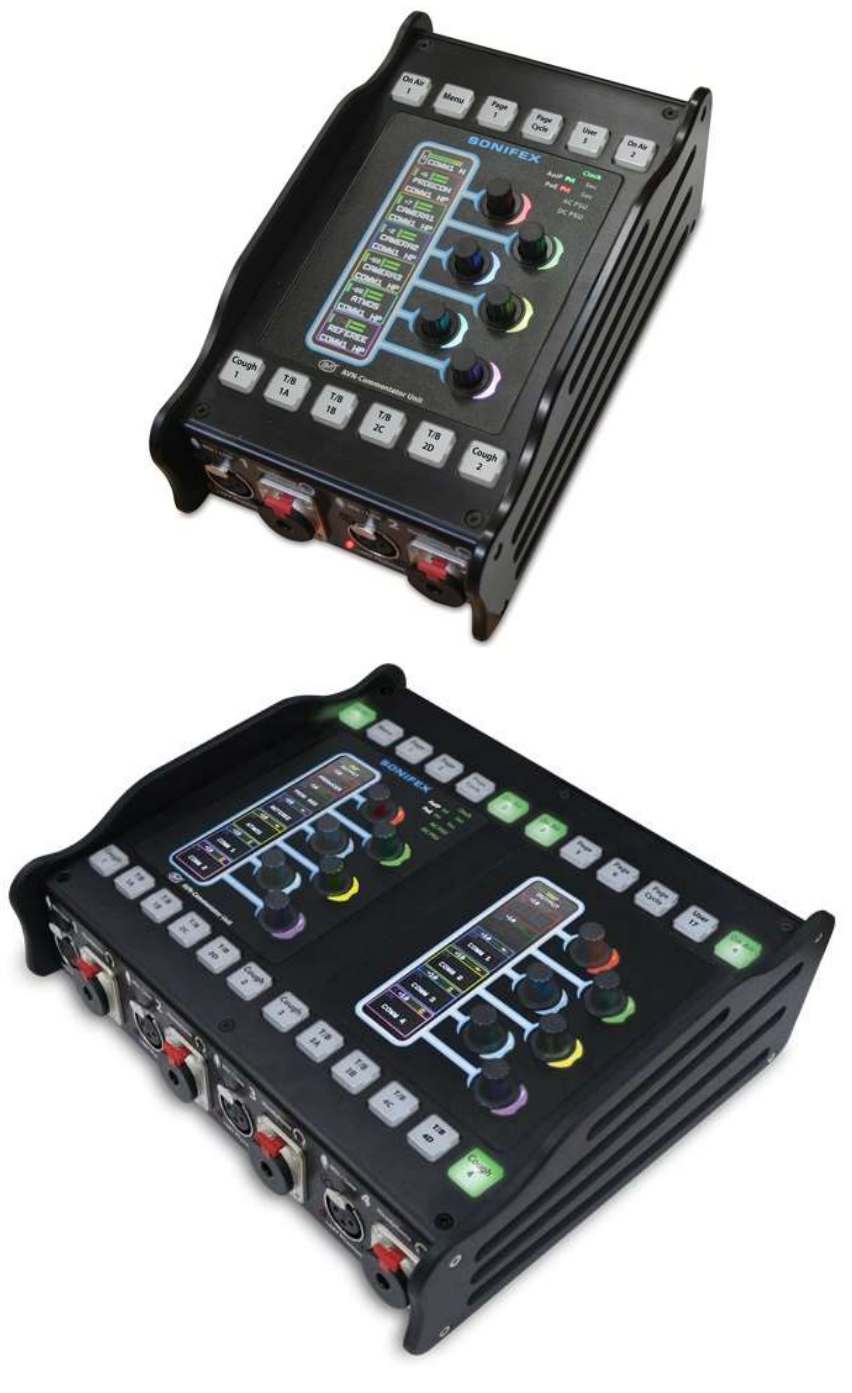

This process shows an AVN-CU2 unit BUT the same process is for the AVN-CU4

| Drawing | Date : 25/04/2024 | Rev 1.0 | DC Ref : N/A | Approval |
|---------|-------------------|---------|--------------|----------|

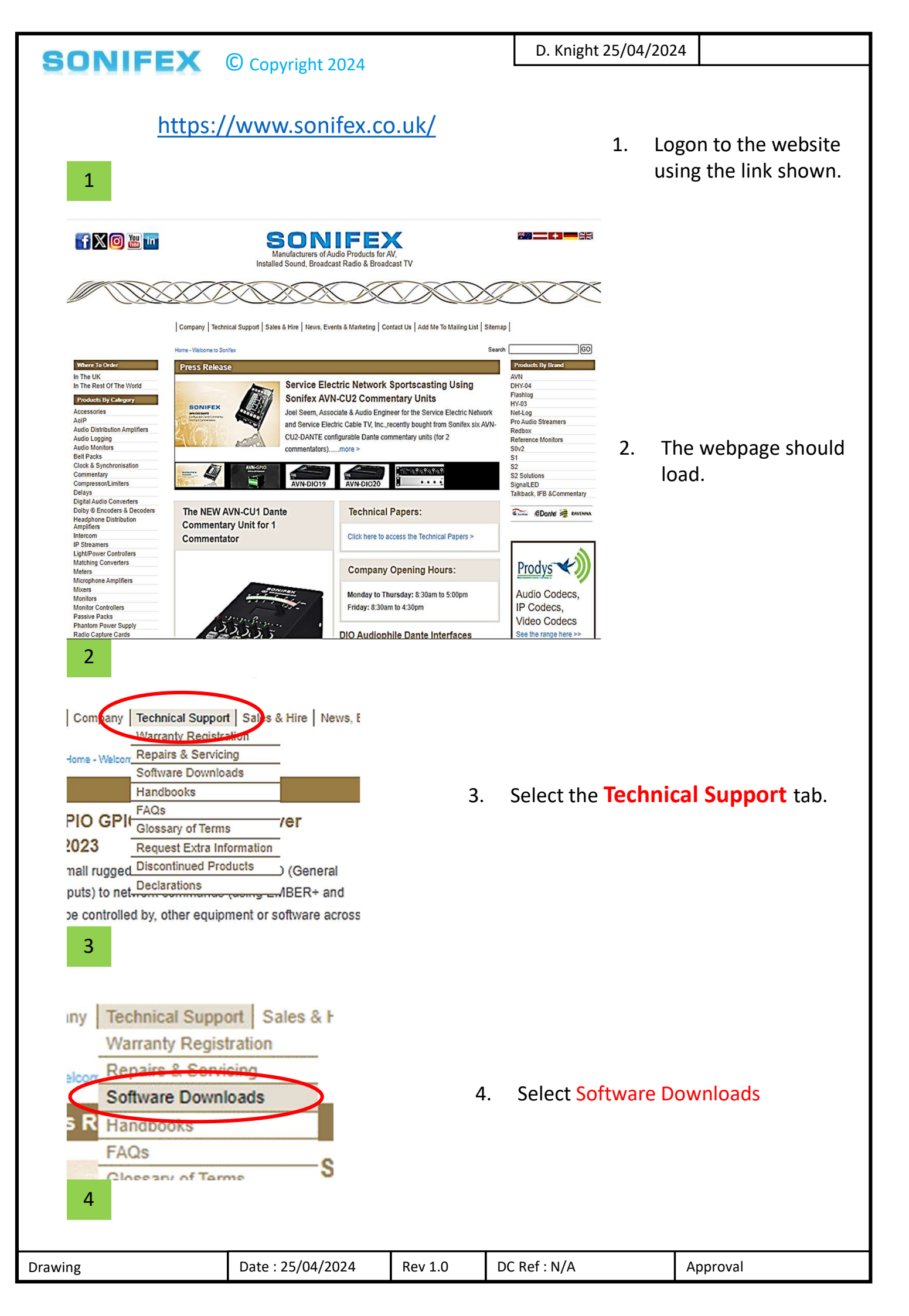

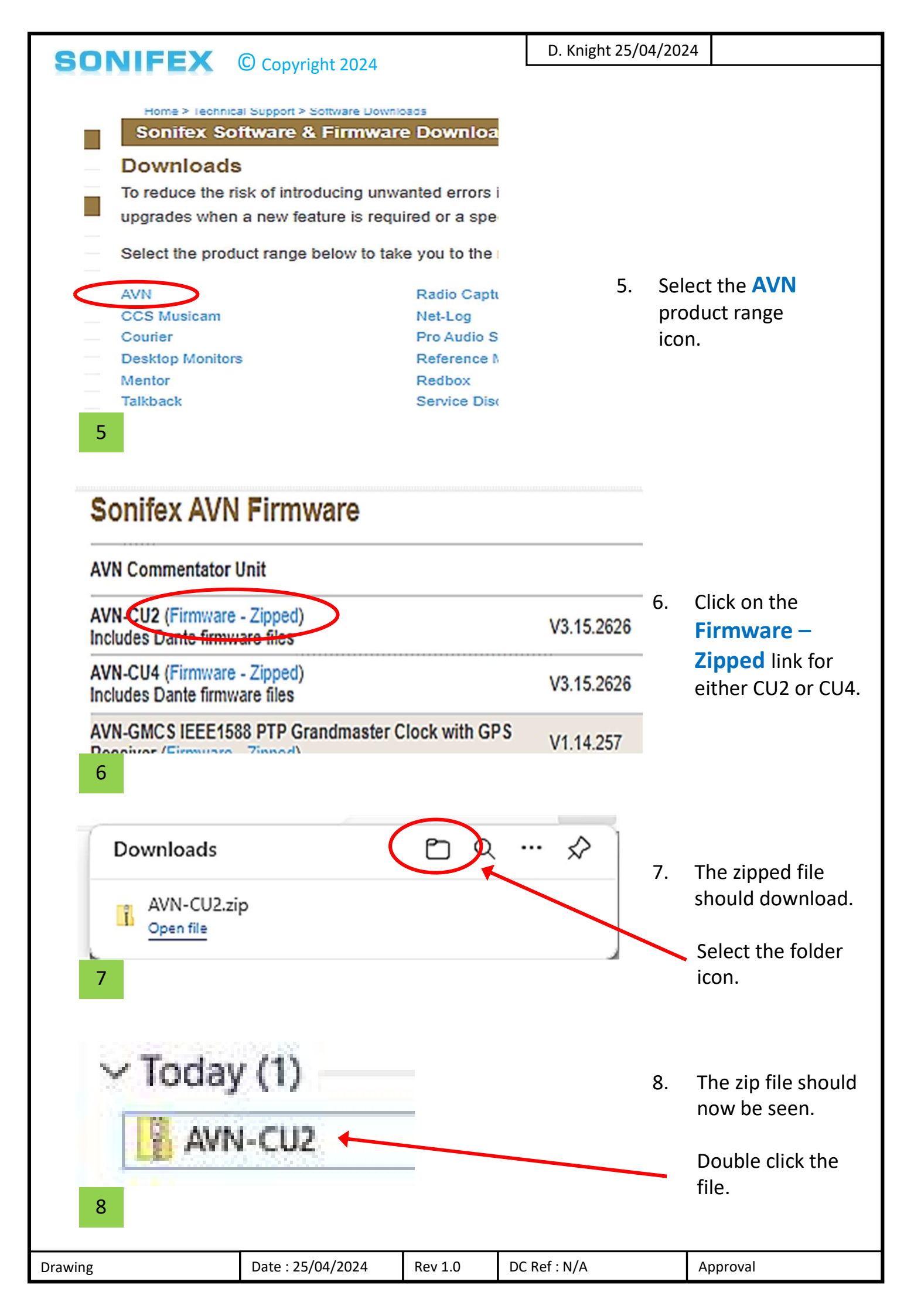

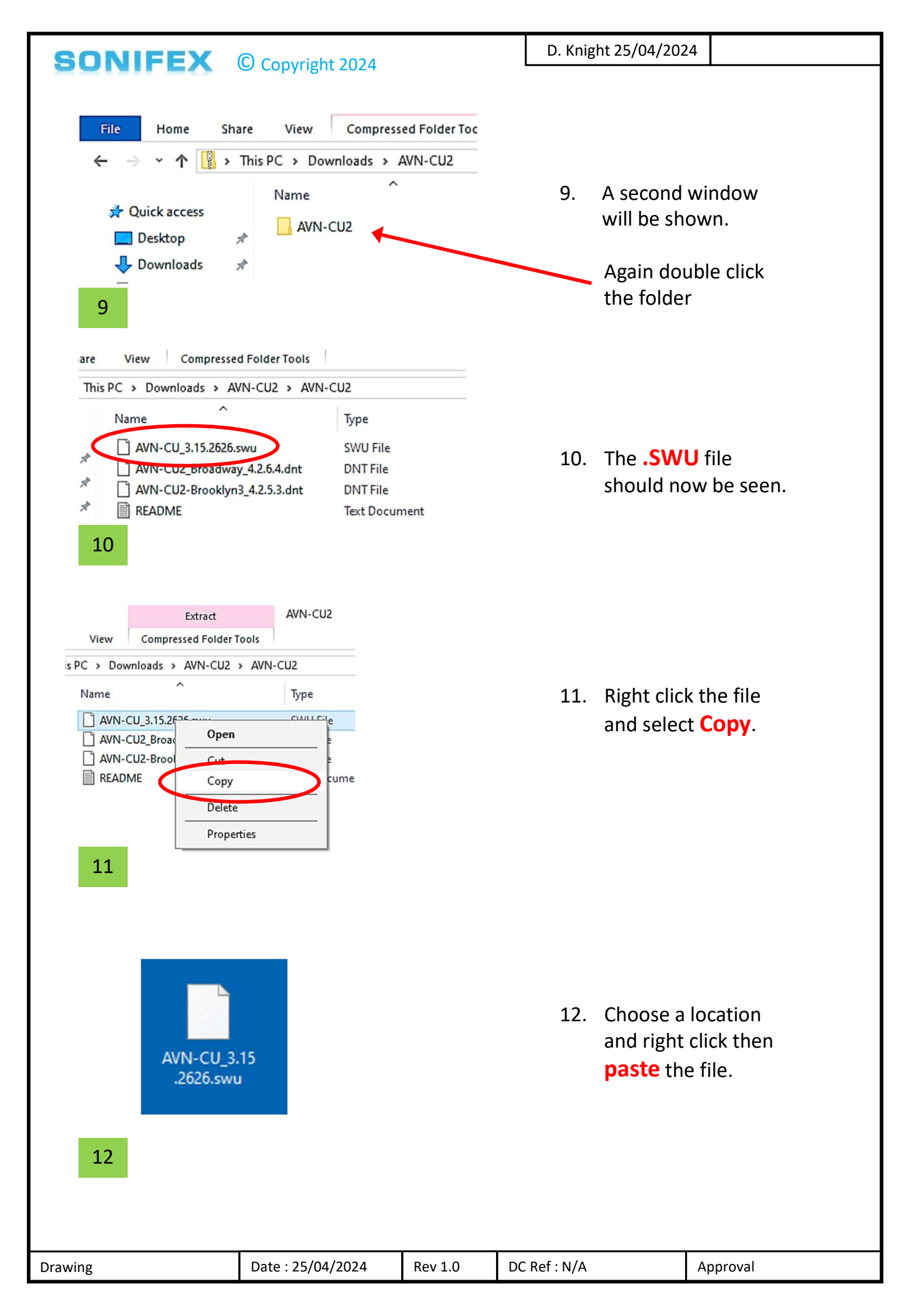

# SONIFEX © Copyright 2024

#### D. Knight 25/04/2024

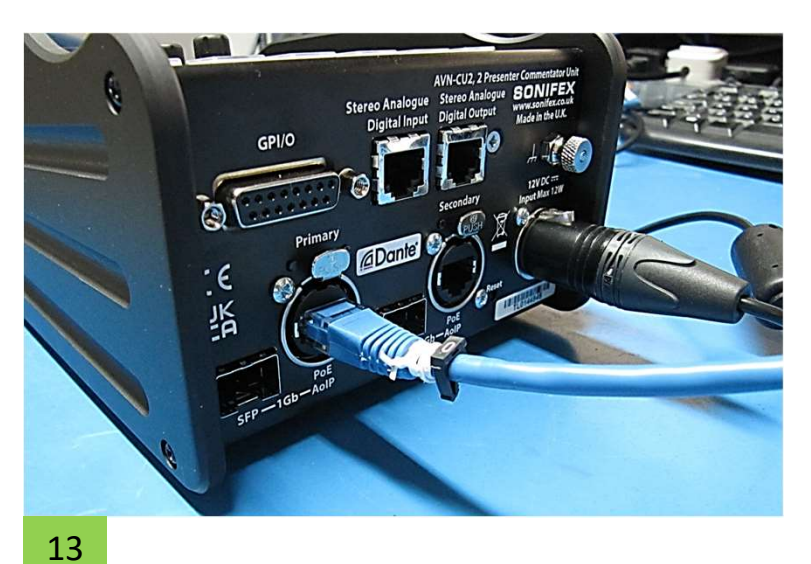

 Attach an ethernet cable connected to your network and the 12v DC power cable (or PoE / PoE +) to the unit.

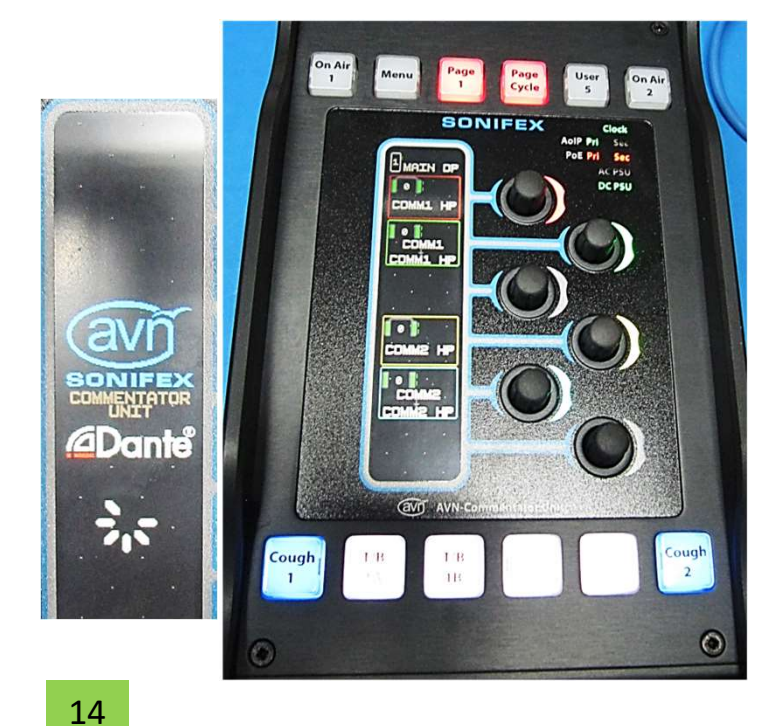

14. Power up the unit and wait until it has booted.

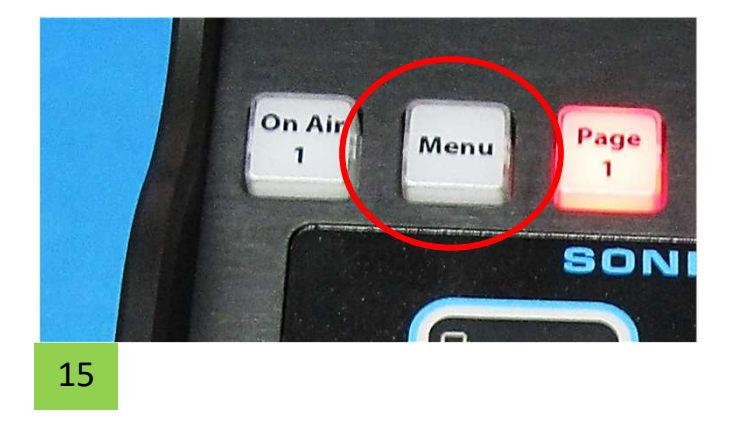

15. Select the Menu button

| Drawing | Date : 25/04/2024 | Rev 1.0 | DC Ref : N/A | Approval |
|---------|-------------------|---------|--------------|----------|
|         |                   |         |              |          |

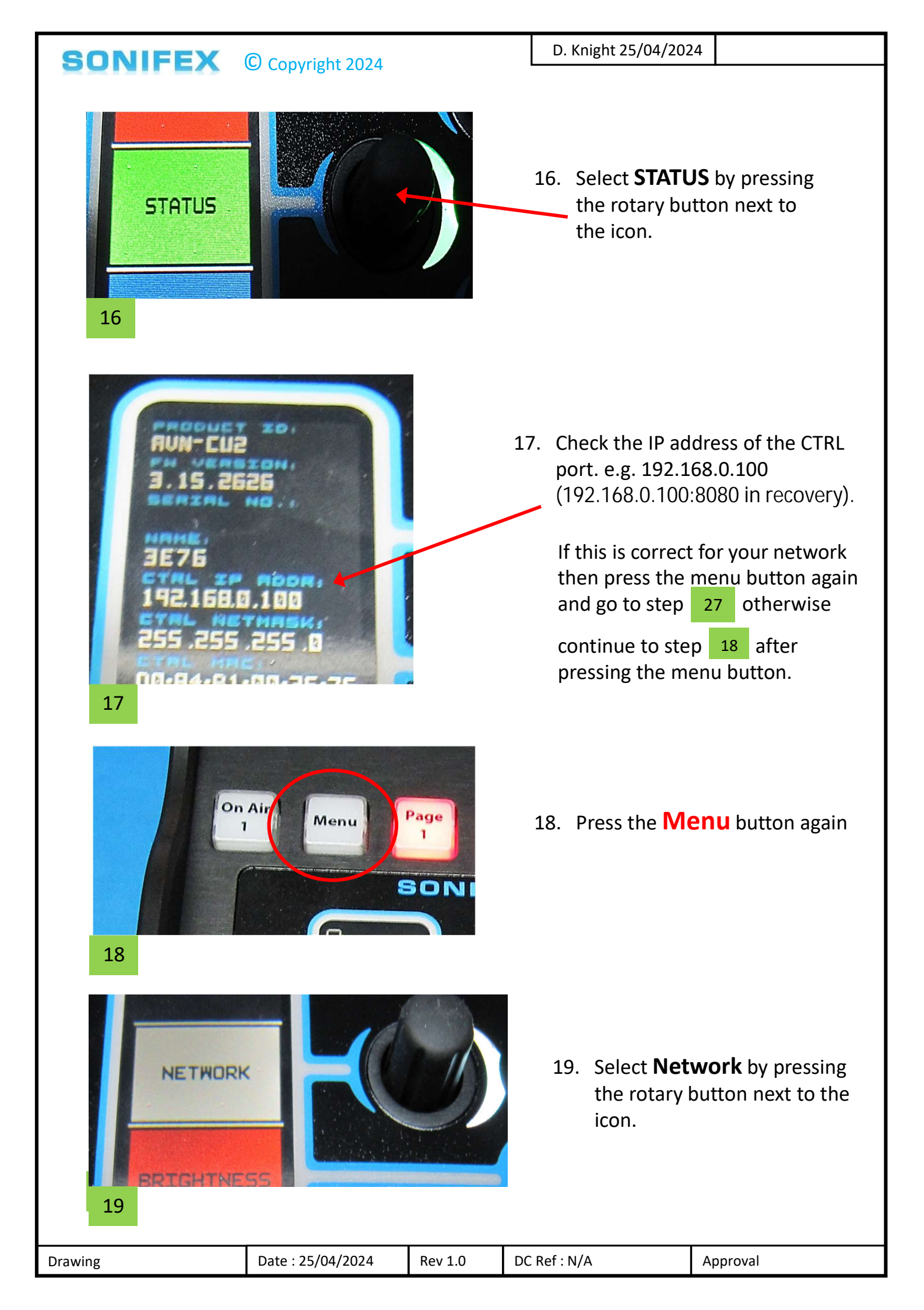

| SONIFEX         | Convright 2024    | D. Kni  | ight 25/04/2024 | 1                                                             |                                                                     |
|-----------------|-------------------|---------|-----------------|---------------------------------------------------------------|---------------------------------------------------------------------|
| CONTRO          |                   |         | 20.             | Select <b>Con</b><br>the rotary l<br>icon.                    | <b>trol</b> by pressing<br>outton next to the                       |
| CONTROL<br>MODE |                   |         | 21.             | Select <b>Mo</b><br>the rotary l<br>icon.                     | <b>le</b> by pressing<br>outton next to the                         |
|                 |                   |         | 22.             | Ensure <b>Sta</b><br>pressing th<br>next to the<br>Then press | <b>tic</b> is ticked by<br>e rotary button<br>icon.<br><b>Save.</b> |
| IP ADDRESS      |                   |         | 23.             | Select <b>IP A</b><br>pressing th<br>next to the              | <b>ddress</b> by<br>e rotary button<br>icon.                        |
| Drawing         | Date : 25/04/2024 | Rev 1.0 | DC Ref : N/A    |                                                               | Approval                                                            |

### SONIFEX © Copyright 2024

D. Knight 25/04/2024

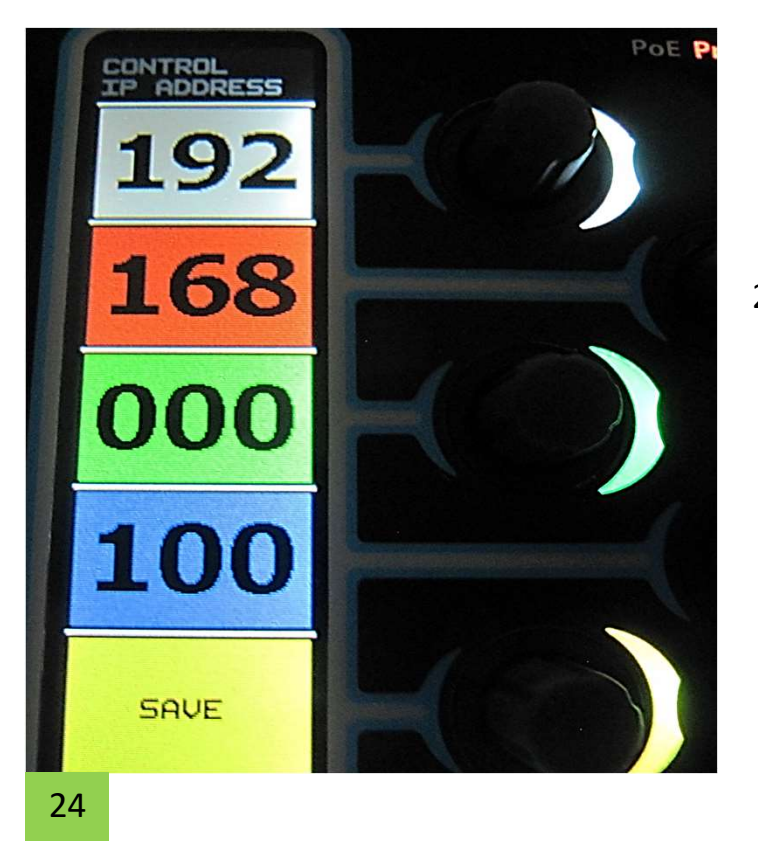

24. Using the rotary buttons next to each of the locations adjust the IP address to suit your network.

When complete press **Save** button

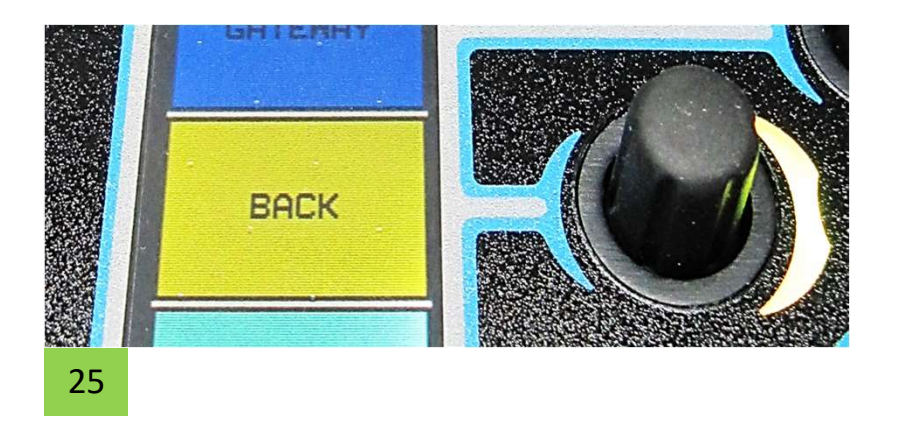

25. Then press Back

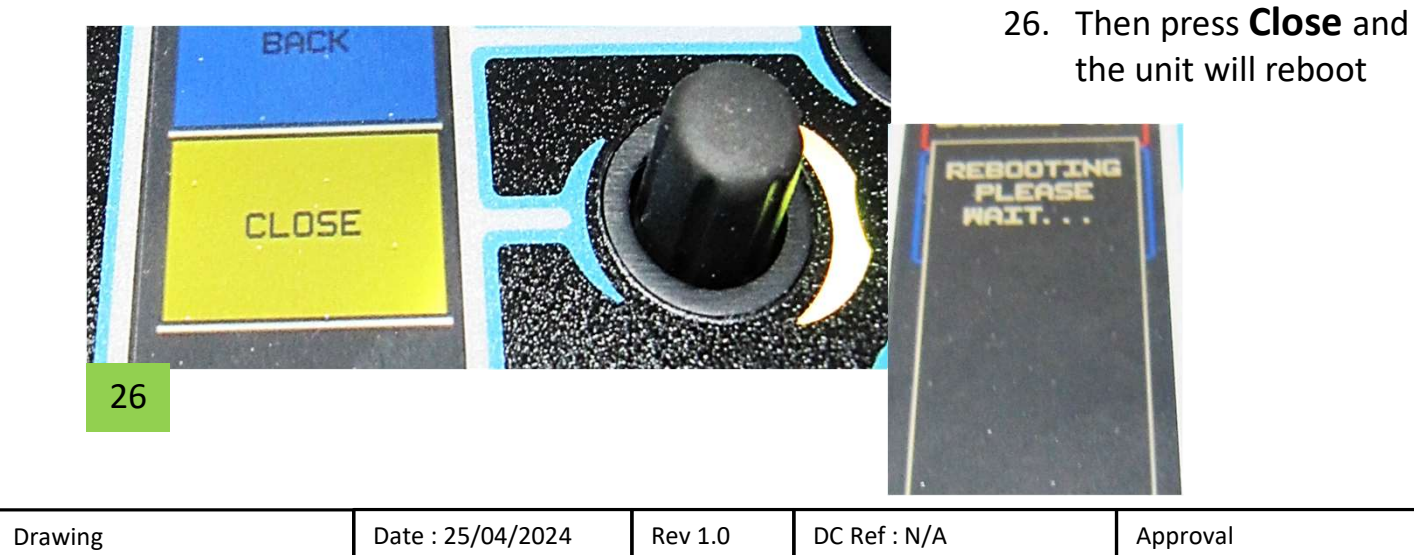

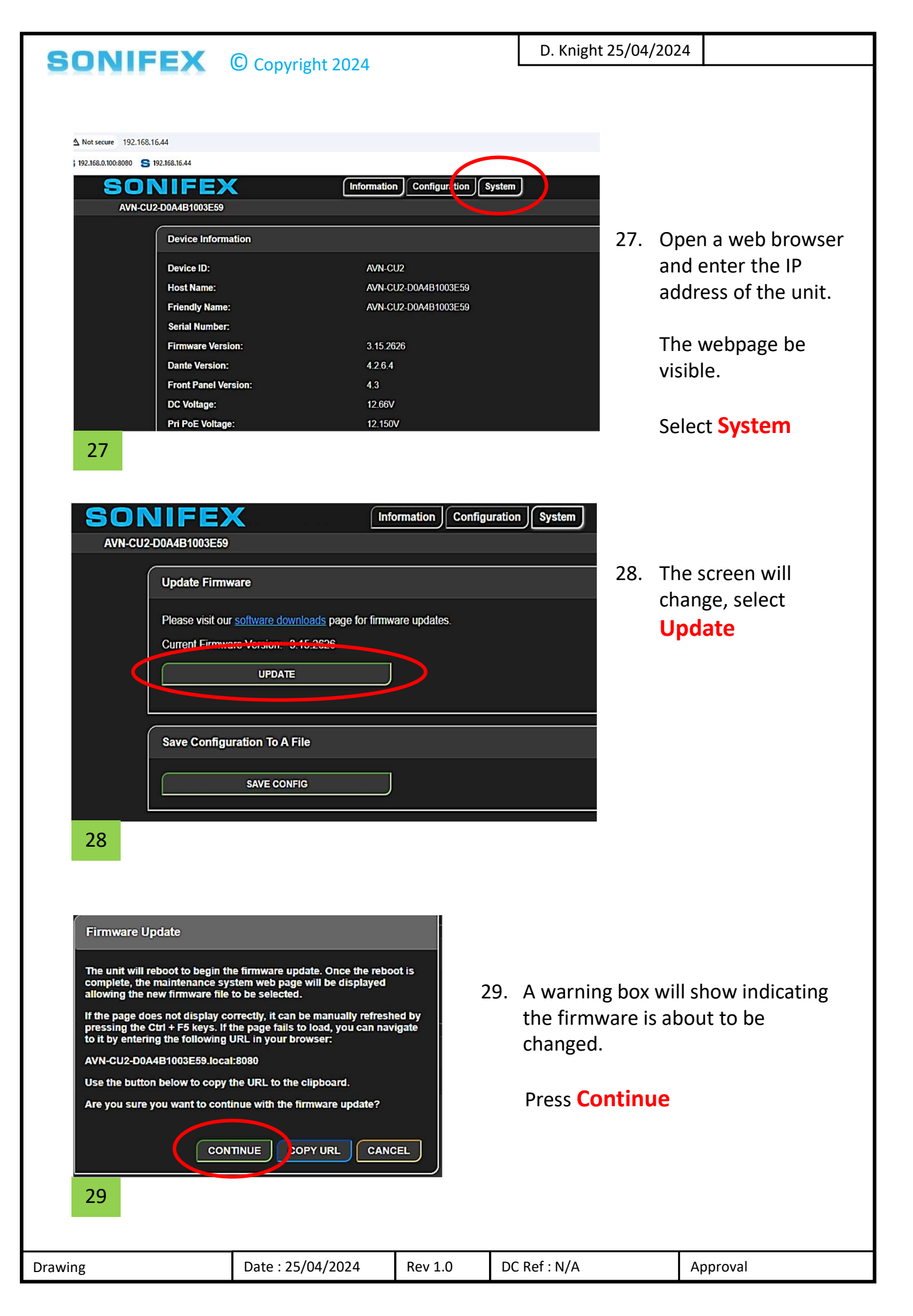

### SONIFEX © Copyright 2024

D. Knight 25/04/2024

#### IIFEX

2-D0A4B1003E59

#### Rebooting - please wait ...

Once the reboot is complete, a new page will be displayed allowing the new firmware file to be selected.

The reboot will take approximately 20 seconds - please do not switch the unit off or refresh this page.

30. The screen will indicate the unit is rebooting which should be approximately 20 seconds

30

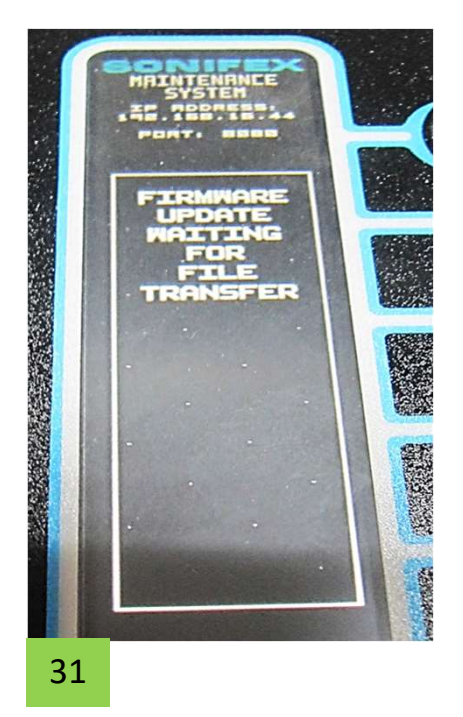

31. The Cu... screen will change showing a maintenance system

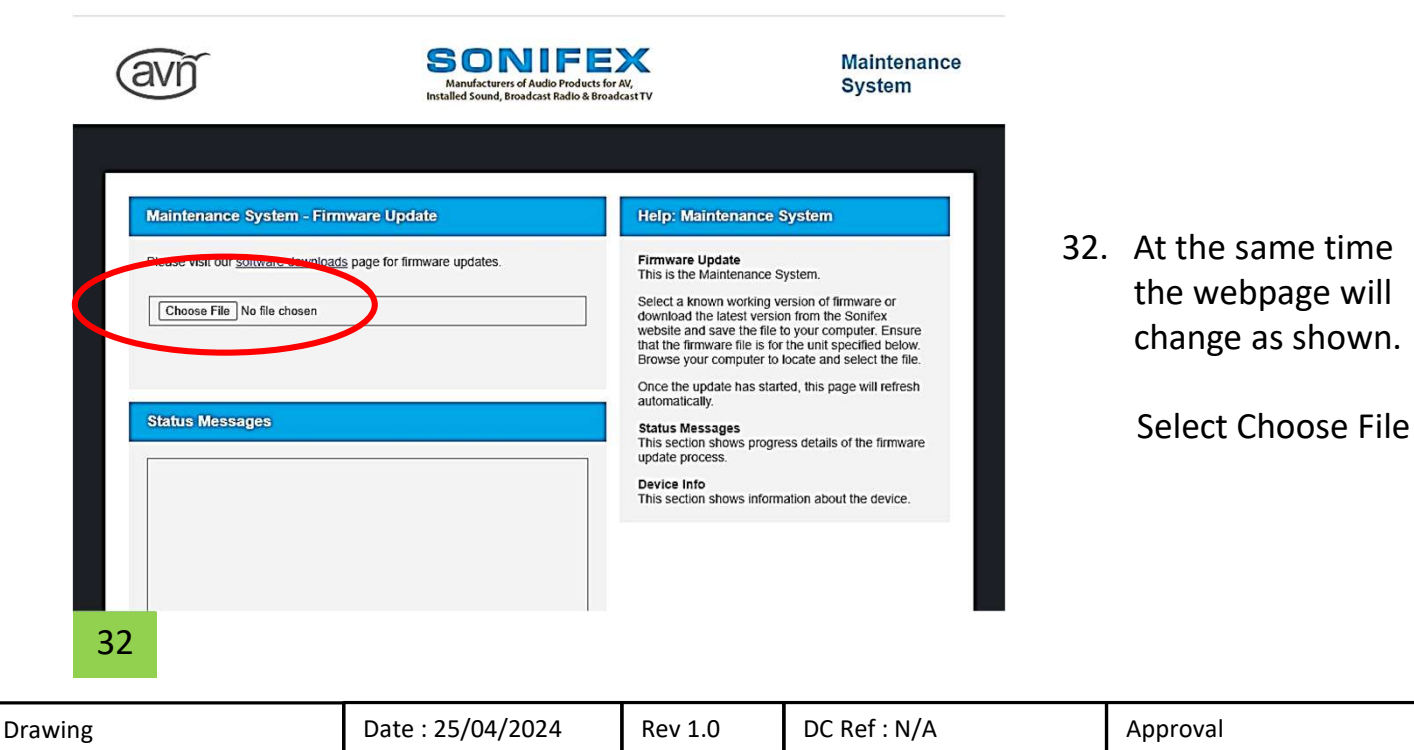

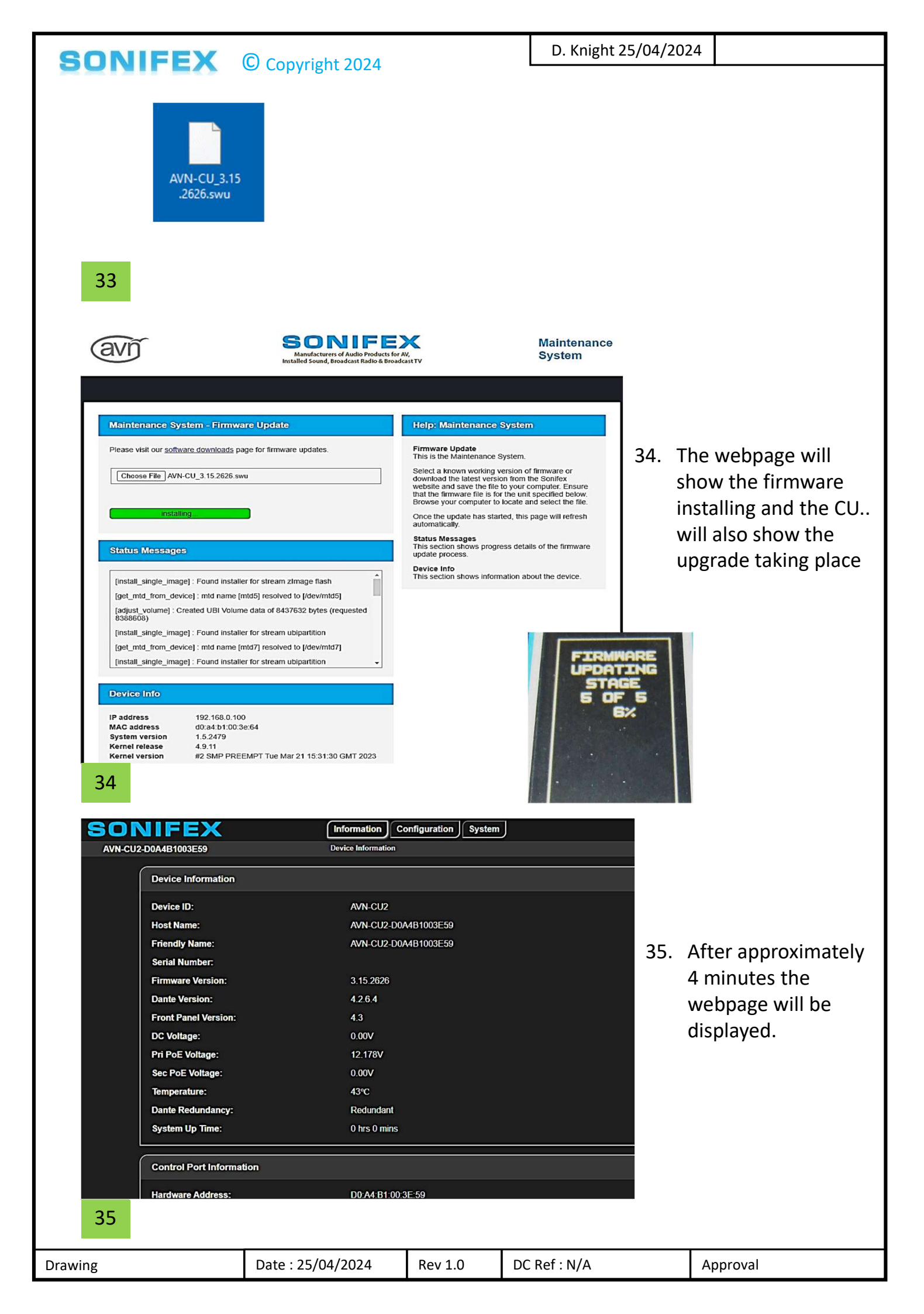

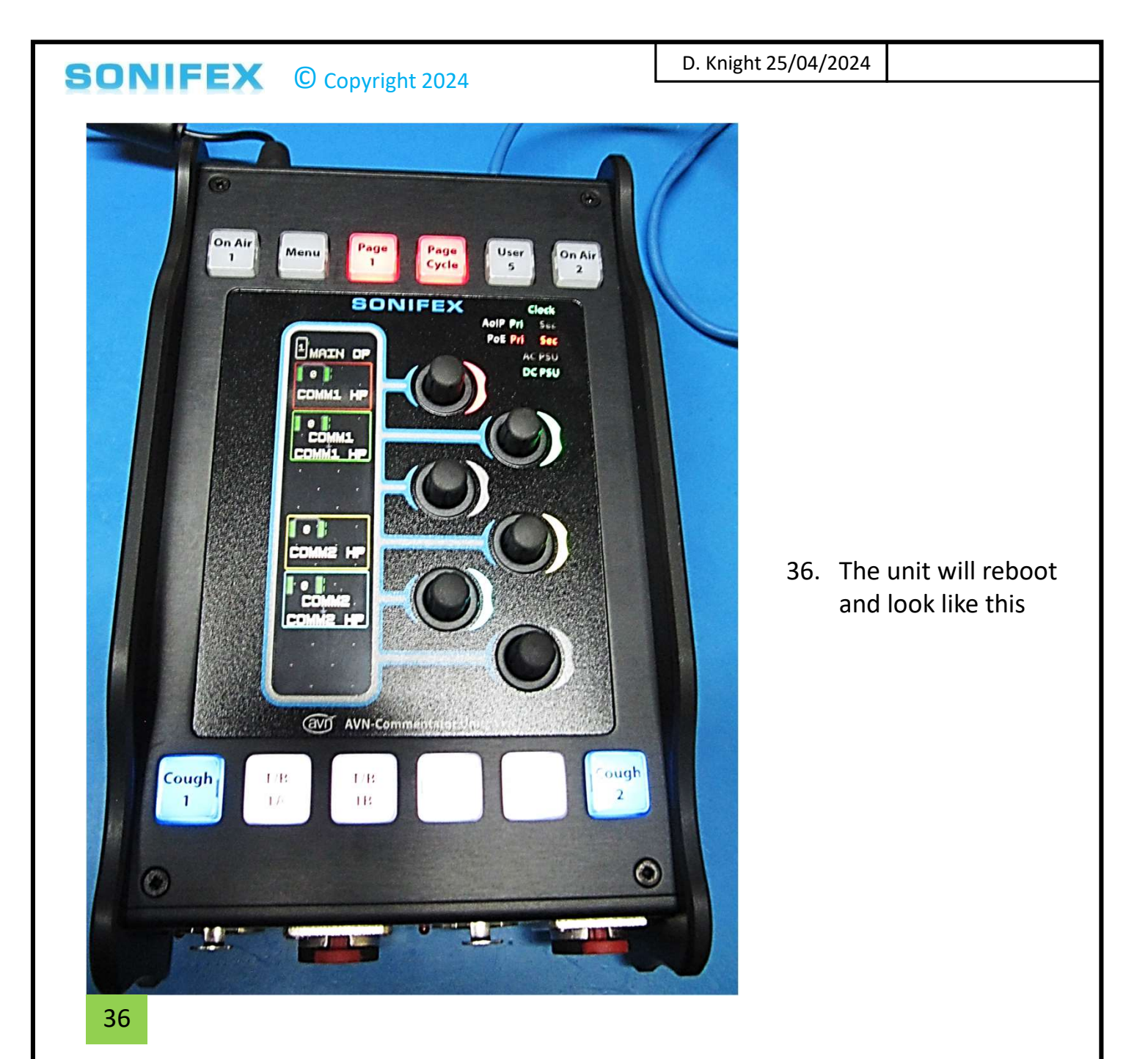

| Drawing | Date : 25/04/2024 | Rev 1.0 | DC Ref : N/A | Approval |
|---------|-------------------|---------|--------------|----------|